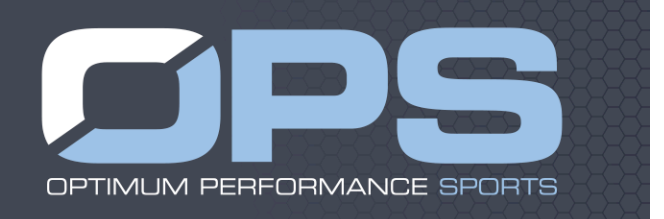

## **Optimum Performance Sports Athletic Training Information Instructions**

Instructions for providing medical information (previously white cards)

1. Please visit <u>www.swol123.net</u> to set up an account with SportsWare injury tracking software.

2. Click the tab 'Join SportsWare.

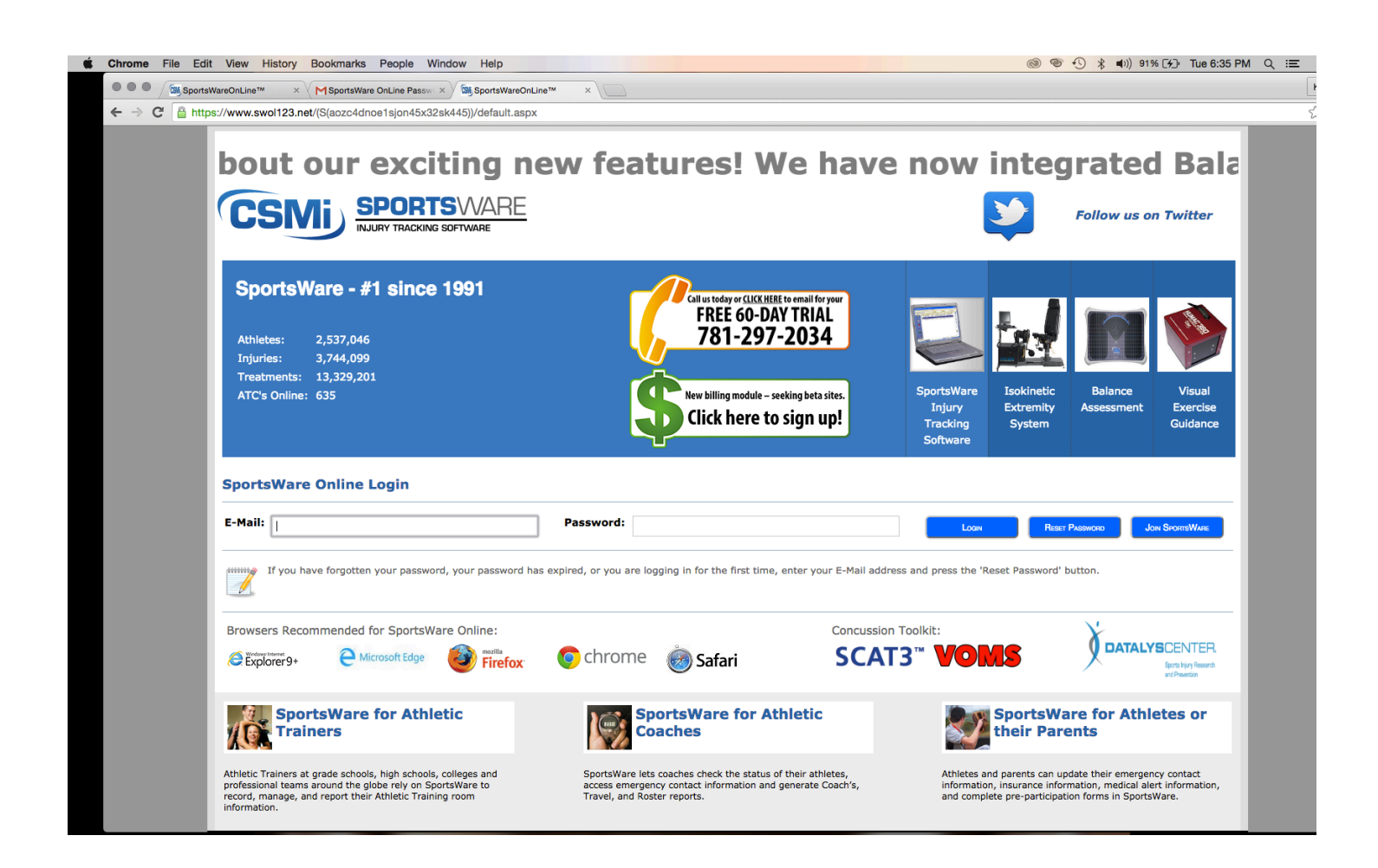

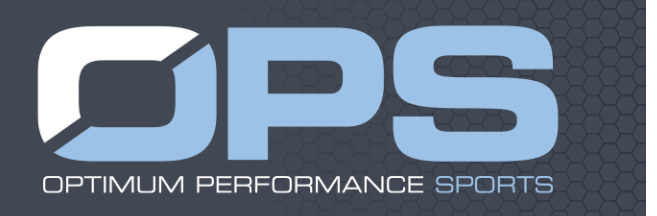

## 3. In the box labeled *School ID* type OPS.

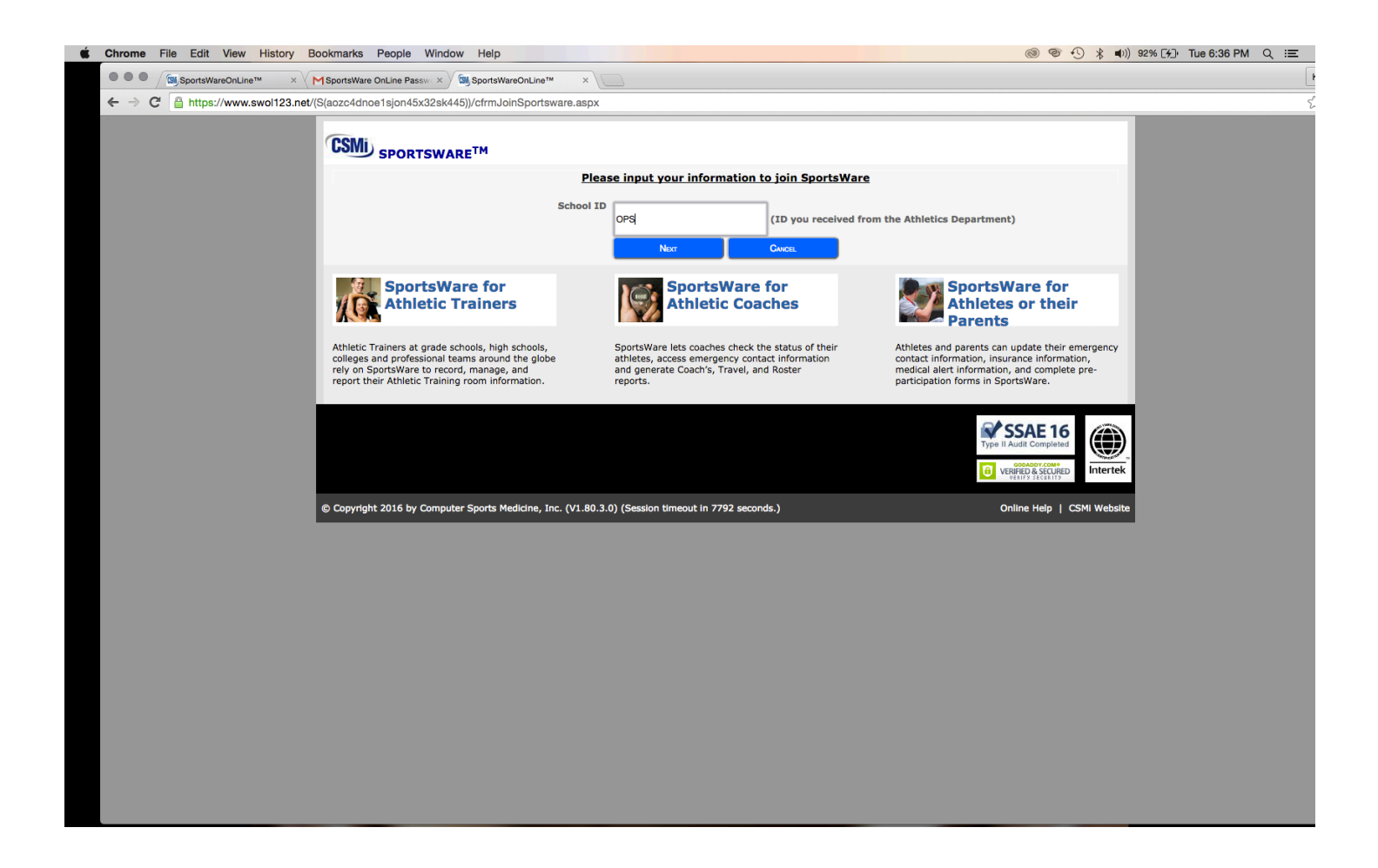

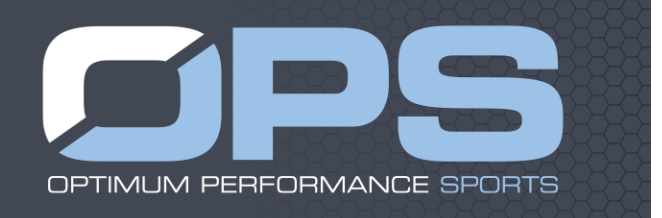

4. Fill in all the boxes with student athlete's information.

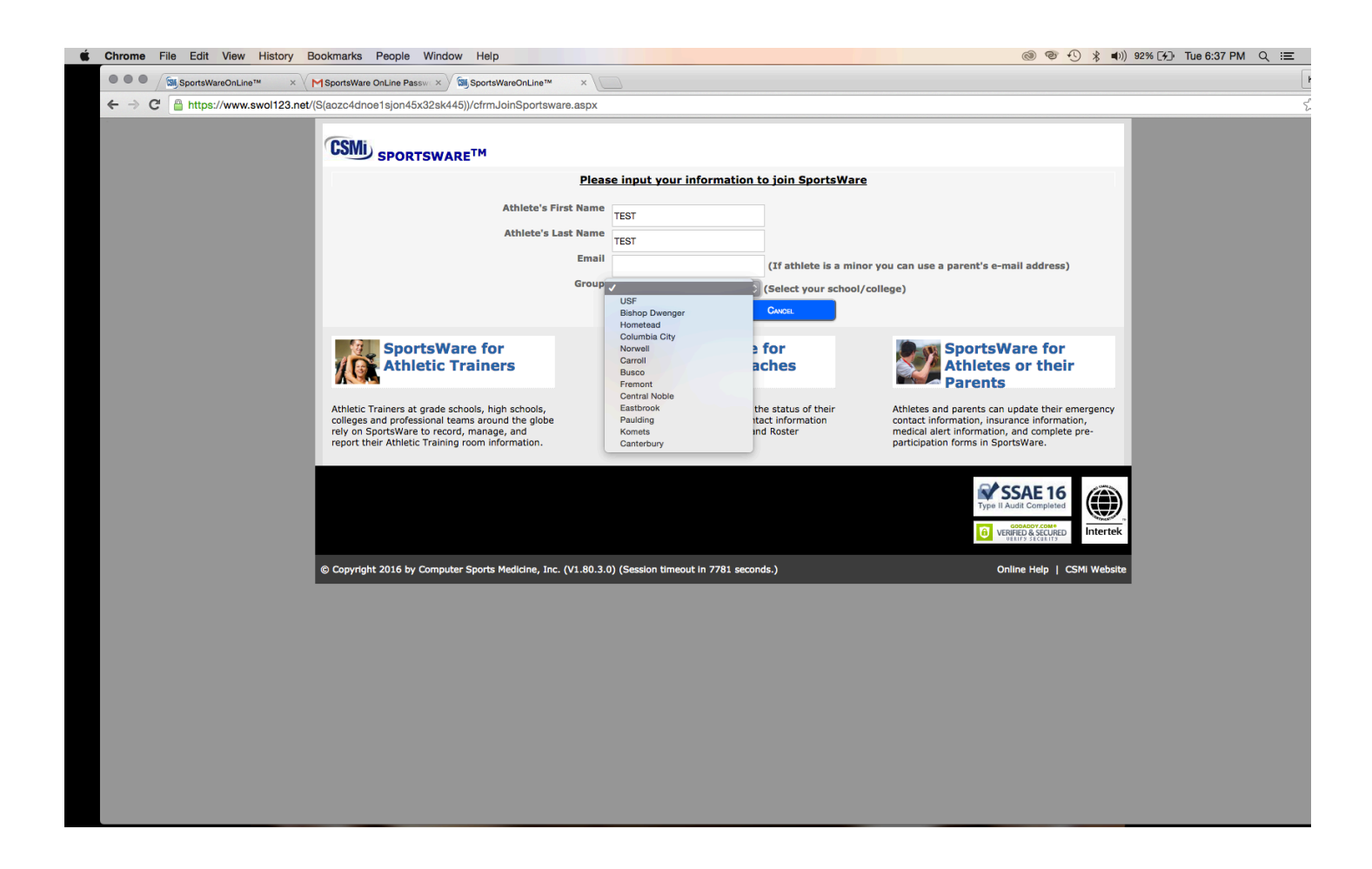

5. Once your schools athletic trainer approves your student athlete, an email will be sent to the address provided.

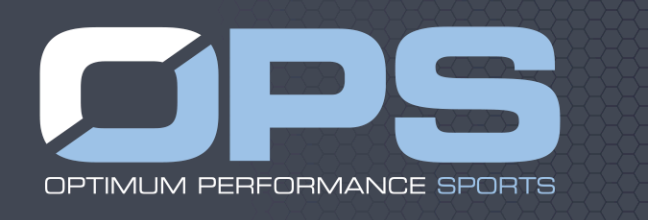

## 6. Click the link in the email to setup a password for you SportsWare account.

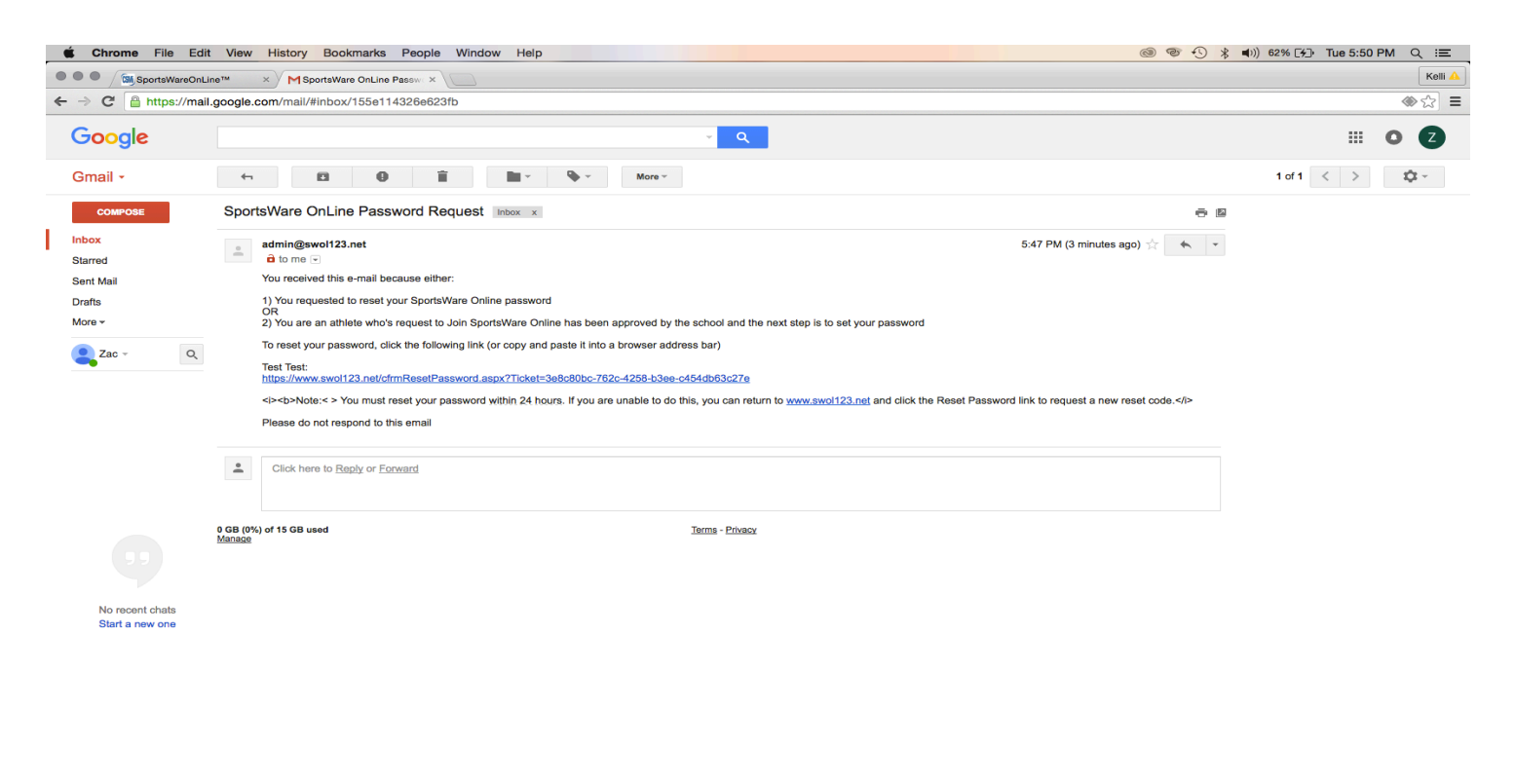

## ÷ 🛛 📞

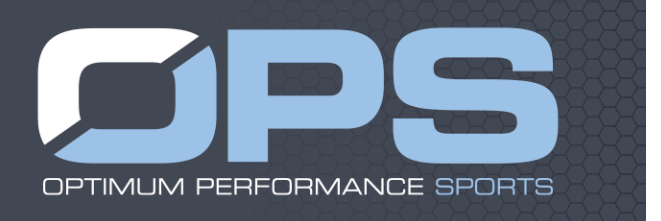

7. Once a password is set up and you have accessed your account you can begin filling in your student athlete's information by clicking the athlete information 'here' link.

| Chrome File Edit View History Bookmarks Peop                                                                          | Window Help                                                                                                    | 🎯 🞯 🕙 🧚 🜒) 94% [⊁]+ Tue 6:43 PM Q 😑 |
|----------------------------------------------------------------------------------------------------|----------------------------------------------------------------------------------------------------|-------------------------------------|
| ● ● ● / SportsWareOnLine™ × MSportsWare OnLine                                                                        | assw: × ) 🖼 SportsWareOnLine™ ×                                                                                                    |                                     |
| ← → C 🔒 https://www.swol123.net/(S(at4buce00om4                                                                       | zfqrjxro55))/default.aspx                                                                                                    |                                     |
| ore about o                                                                                                    | ur exciting new features! We have                                                                                                    | e now integrated                    |
| Page: Dashboard                                                                                                    | Institution: Lutheran Musculoskeletal Center LLC Current User: Test, Test                                                                                                    | Athlete: Test, Test                 |
| My Info Med History Forms                                                                                             | Print                                                                                                    | Сосолт                              |
| <ul> <li>July 2016</li> <li>Sun Mon Tue Wed Thu Fri Sat</li> <li>26 27 28 29 30 1 2</li> <li>3 4 5 6 7 8 9</li> </ul> | Forms<br>You have 0 form(s) to complete/download                                                                                                    | Wiver's New                         |
| $\begin{array}{cccccccccccccccccccccccccccccccccccc$                                                                  | Your Athlete Information is <b>INCOMPLETE</b> . Please click here to complete it.<br>Your Medical History is <b>INCOMPLETE</b> . Please click here to complete it.<br>Game Status: | Change Photo                        |
| CALENDAR                                                                                                    | Practice Status:<br>Cleared To Play: No                                                                                                    |                                     |
|                                                                                                    | Notices And Handbooks                                                                                                    |                                     |
|                                                                                                    | No records to display.                                                                                                    |                                     |
|                                                                                                    | Referrals                                                                                                    |                                     |
|                                                                                                    | No pending referrals                                                                                                    | ]                                   |
|                                                                                                    |                                                                                                    |                                     |
|                                                                                                    |                                                                                                    |                                     |
|                                                                                                    |                                                                                                    |                                     |
|                                                                                                    |                                                                                                    |                                     |
| © Copyright 2016 by Computer Sports Me                                                                                | drie, Inc. (V1.80.3.0) (Session timeout in 7099 seconds.)                                                                                                    | Online Help   CSMI Website          |
|                                                                                                    |                                                                                                    |                                     |
|                                                                                                    |                                                                                                    |                                     |
|                                                                                                    |                                                                                                    |                                     |

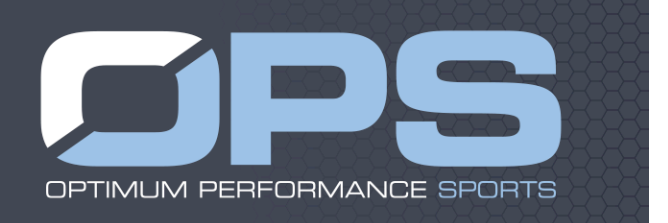

8. Please, be sure to fill out the *General, Address, Emergency, Insurance and Medical tabs*. A red star next to the box means the information must be completed in order submit a completed record. Once all the information has been entered hit save and the record will be sent to your athletic trainer.

| Chrome File Edit View History Bookmarks People         | Nindow Help                                                      | @ @ •                                                    | ≱ 🜒)) 96% [≁]→ Tue 6:48 PM Q 😑 |
|--------------------------------------------------------|------------------------------------------------------------------|----------------------------------------------------------|--------------------------------|
| ● ● ● / SportsWareOnLine™ × / MSportsWare OnLine Passe | x X SportsWareOnLine™ ×                                          |                                                          | ŀ                              |
| ← → C 🔒 https://www.swol123.net/(S(at4buce00om4b3zfq   | rjxro55))/Athlete/cfrmAthleteGeneral.aspx                        |                                                          | S.                             |
| CSMi sport                                             | SWARE <sup>TM</sup>                                              | Current lieur Test Test Athlatic Test Test               |                                |
|                                                        | Center LLC                                                       |                                                          |                                |
|                                                        | General Address Emer                                             | gency Insurance Medical Silve Cwice                      |                                |
|                                                        | Save and Add                                                     | d New Record:                                            |                                |
| General                                                |                                                                  | Online Access                                            |                                |
| First Nam                                              | * Test *                                                         | Online Access e-Mail opsatczac@gmail.com                 |                                |
| Last Nam                                               | * Test                                                           | New Password                                             |                                |
| I                                                      |                                                                  | Confirm Password                                         |                                |
| SS                                                     |                                                                  |                                                          |                                |
| Gende                                                  | r Male                                                           | Password Requirements:                                   |                                |
| Birth Dat                                              | • 05/31/1986 *                                                   |                                                          |                                |
|                                                        |                                                                  | Athlete Picture                                          |                                |
|                                                        |                                                                  | Athlete Choose File No file chosen Add Delete            |                                |
|                                                        |                                                                  | Sports/Group                                             |                                |
|                                                        |                                                                  | Sport 1                                                  |                                |
|                                                        |                                                                  | Sport 2                                                  |                                |
|                                                        |                                                                  |                                                          |                                |
|                                                        |                                                                  | Current Sport 1 Sport 2 Sport 3<br>Group: Bishop Dwenger | •                              |
|                                                        |                                                                  |                                                          |                                |
|                                                        |                                                                  | CHECKLIGHT<br>STI Unit Number                            |                                |
|                                                        |                                                                  | Athlete Access Yes No                                    |                                |
| © Convright 2016 by C                                  | omputer Sports Medicine, Inc. (V1.80.3.0) (Session timeout in 71 | 95 seconds.) Online Heln L CSMi                          | Website                        |
|                                                        |                                                                  |                                                          |                                |

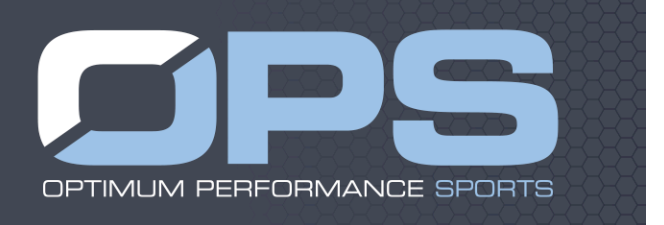

9. There will also be a form to fill out. Click the link to take you to the below page. Once at this page highlight the parent consent form by clicking the select button on the left side. After hitting select click open and fill out all of the information.

| 🗯 Chrome Fil | ile Edit View    | History Bookma     | arks People Window Help                       |                              |                        |           |              | 🚳 🧐 🕙 💲 🜒) 71% 🔳 M    | lon 3:57 PM Q :三 |
|--------------|------------------|--------------------|-----------------------------------------------|------------------------------|------------------------|-----------|--------------|-----------------------|------------------|
| Sports       | sWareOnLine™     | × MSportsWare C    | InLine Passwi × SportsWareOnLine™             | ×                            |                        |           |              |                       | Kelli 🔺          |
| ← → C 🔒 http | ps://www.swol123 | .net/(S(3so4sj551) | vshwx55131jjcjm))/Attachments/cfrmAttar       | chments.aspx?Database=Ath    | nlete                  |           |              |                       | ☆ <b>=</b>       |
|              | (2011)           |                    |                                               |                              |                        |           |              |                       |                  |
|              | CSMI SPO         | RTSWARETM          |                                               |                              |                        |           |              |                       |                  |
|              | Page: Athlete    | Attachments        | Institution: Lutheran                         | n Musculoskeletal Center LLC | Current User: Athlete, | Test      | Athlete: Ath | lete, Test            |                  |
|              |                  |                    |                                               |                              |                        |           |              | Ок                    | Ī                |
|              |                  |                    |                                               | Save and Ad                  | d New Record:          |           |              |                       |                  |
|              | Aco              | Attachme           | nts                                           |                              |                        |           |              |                       |                  |
|              | Open             | Select             | Title                                         | Required                     | Obsolete               | Signed By | Date         | Status<br>NOT STARTED |                  |
|              | DRLETE           |                    |                                               |                              |                        |           |              |                       |                  |
|              |                  |                    |                                               |                              |                        |           |              |                       |                  |
| r            | @ Carudabb 2016  | hu Comovier Court  | Madiaira Tan ()(1.90.2.0) (Caraira kimaru     | t i= 7105d- \                |                        |           |              |                       |                  |
|              | Copyright 2010   | by computer sport  | s Medicine, Inc. (V1.80.3.0) (Session diffeod | it in 7199 seconds.)         |                        |           |              |                       |                  |
|              |                  |                    |                                               |                              |                        |           |              |                       |                  |
|              |                  |                    |                                               |                              |                        |           |              |                       |                  |
|              |                  |                    |                                               |                              |                        |           |              |                       |                  |
|              |                  |                    |                                               |                              |                        |           |              |                       |                  |
|              |                  |                    |                                               |                              |                        |           |              |                       |                  |
|              |                  |                    |                                               |                              |                        |           |              |                       |                  |
|              |                  |                    |                                               |                              |                        |           |              |                       |                  |
|              |                  |                    |                                               |                              |                        |           |              |                       |                  |
|              |                  |                    |                                               |                              |                        |           |              |                       |                  |
|              |                  |                    |                                               |                              |                        |           |              |                       |                  |
|              |                  |                    |                                               |                              |                        |           |              |                       |                  |
|              |                  |                    |                                               |                              |                        |           |              |                       |                  |
|              |                  |                    |                                               |                              |                        |           |              |                       |                  |
|              |                  |                    |                                               |                              |                        |           |              |                       |                  |
|              |                  |                    |                                               |                              |                        |           |              |                       |                  |
|              |                  |                    |                                               |                              |                        |           |              |                       |                  |
|              |                  |                    |                                               |                              |                        |           |              |                       |                  |

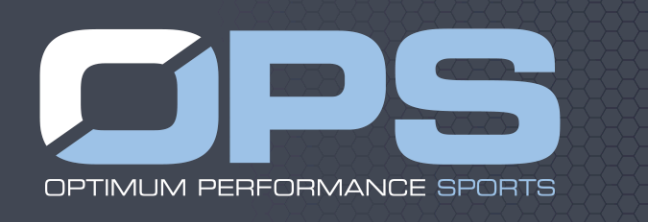

10. Once the information has been completed you may hit the 'save and submit button'. It will then ask for an electronic signature. Once this information has been completed and you hit submit you have completed everything.

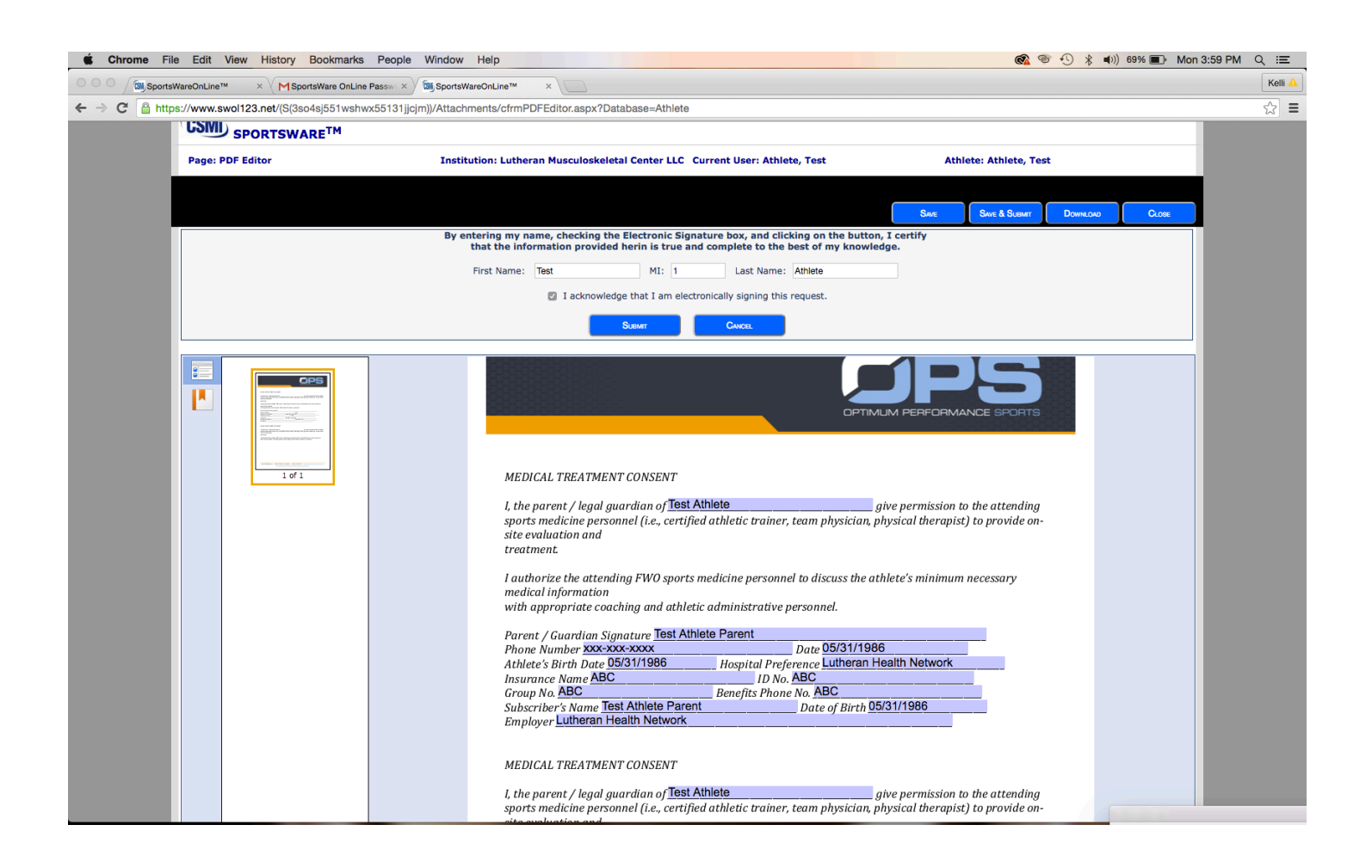

Thank you for submitting your student athlete's medical information and consenting to their treatment with OPS Athletic Trainers. We understand this process may seem lengthy and difficult but it will greatly help in case an emergency does occur. This information is all HIPPA protected and secure. If you have any question please contact you schools athletic trainer.